# PAGOS EN LÍNEA

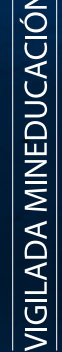

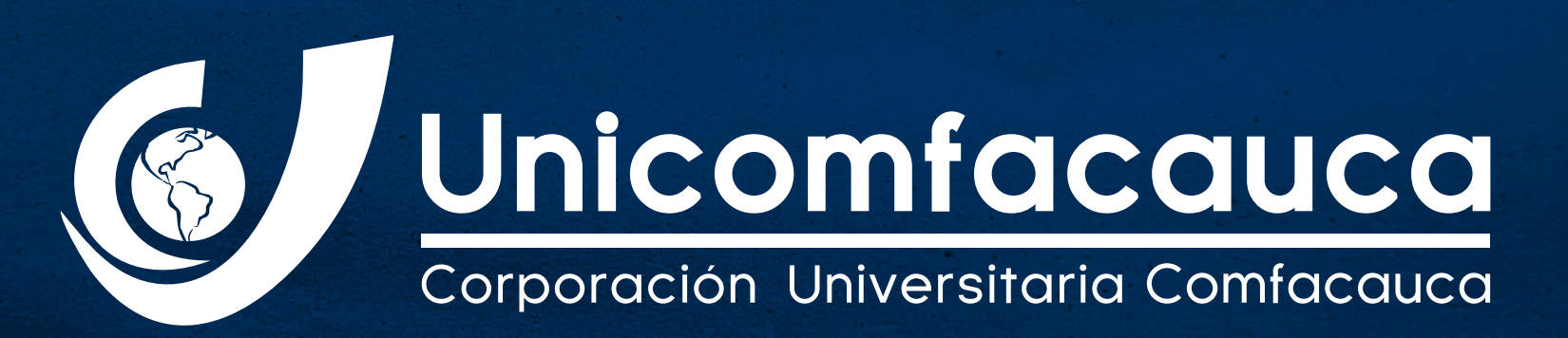

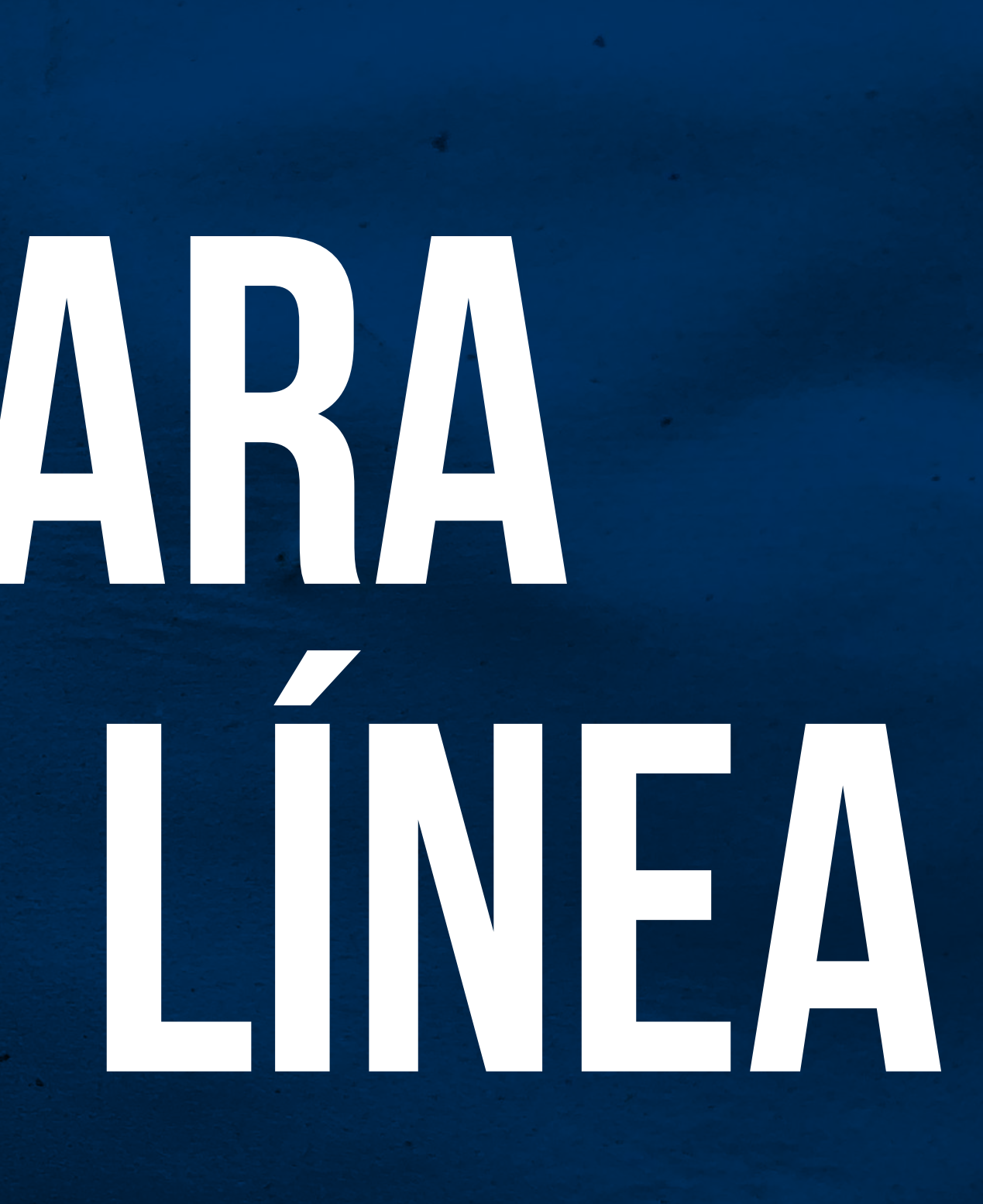

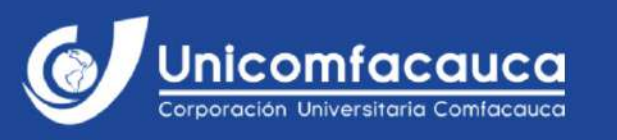

INICIO

NUESTRA U OFERTA ACADÉMICA + INVESTIGACIÓN PROYECCIÓN SOCIAL Y EXTENSIÓN

## 20 más de experiencia Unicompacauca 000000

IMPORTANTE

#### ACCEDE A LA PÁGINA WEB DE UNICOMFACAUCA Y EN LA PARTE SUPERIOR DERECHA DA CLICK SOBRE LA OPCIÓN PAGOS EN LÍNEA

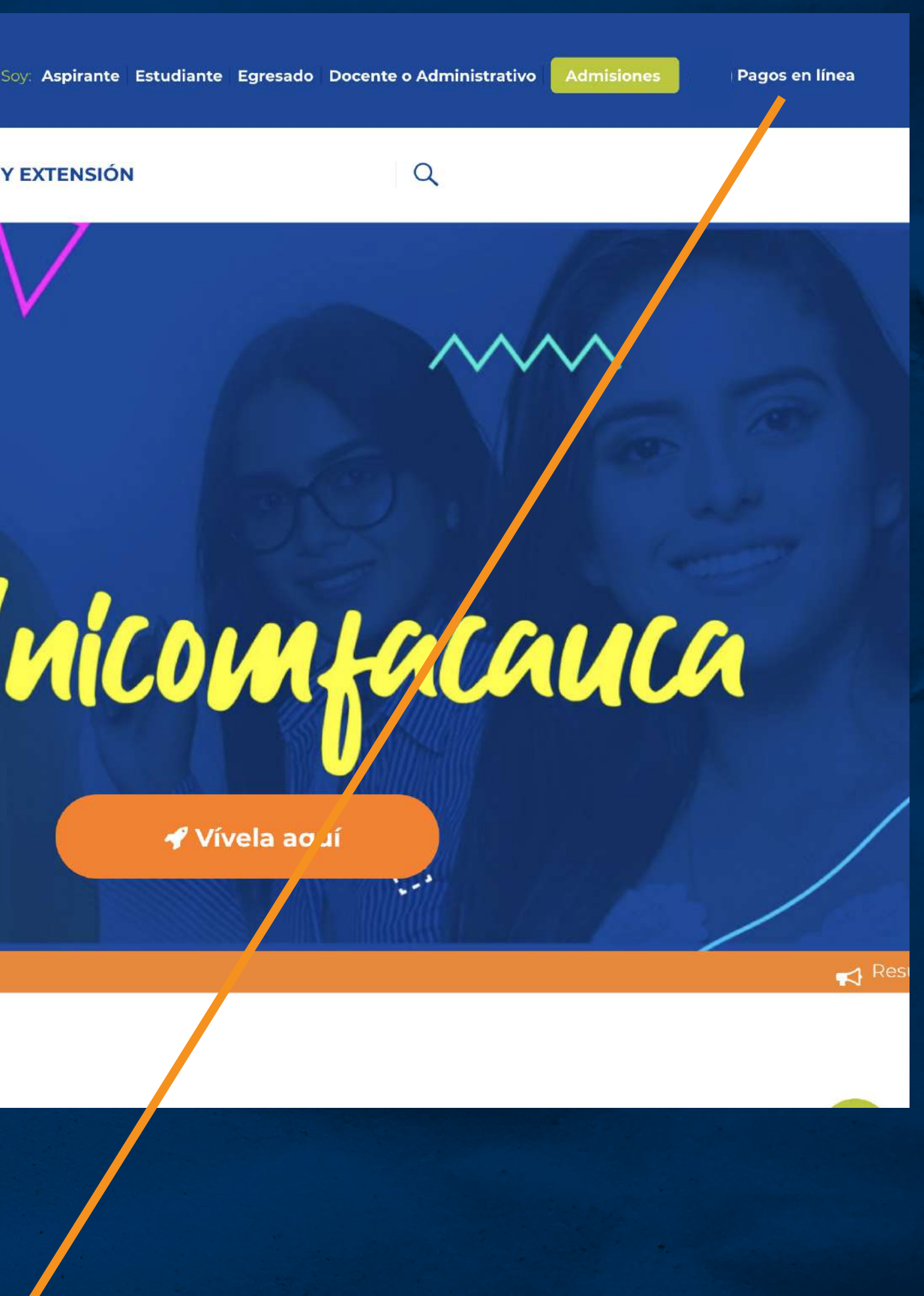

Pagos en Línea Unicomfacauca Consulta Recibos 1526358 No. Identificación No. Recibo 73242 Q Consoltar Popayler Santander de Quilichao CISN'9-61 Centro CI 4 Nº 8-30 Centro Histórico VIGILADA ¡Contáctanos! 👩 Unicomfacauca NIT. 817004535-0 Tel: (+57 2) 8386000 Ext. 113 Tel: (+57 2) 8298729 Ext. 457 MINEDUCACIÓN contactorillunicomfacauca.edu.co contacto@unicomfacauca.edu.co 2/12/21 8:36 UNICOMFACAUCA - Sistema de Gestii ¿ Vin Acadi ¿ Vimica SIGA CORPORACIĂ"N UNIVERSITARIA COMFACAUCA CORPORACIĂ"N UNIVERSITARIA COMFACAUCA 817004535-0 817004535-0 Recibo de derechos de matricula (ESTUDIANTE) Recibo de derechos de matrícula (BANCO) No 73242 No 73242 Periodo 02 de 2021 Veriodo 02 de 2021 BANCO BBVA CUENTA 0570-344069 Ahorro BANCO BBVA **CUENTA 0570-344069 Ahorro** BANCO DE OCCIDENTE CUENTA 041-94117-0 Ahorro BANCO DE OCCIDENTE CUENTA 041-94117-0 Ahorro Programa Programa Identificación: Identificación: Normbree Nombres NGÊNIERĂ A DE SISTEMAS INGENIERĂ A DE SISTEMAS **PINUELA ANDREA FINLELA ANDREA** 1526358 1526358 Sede PopayÄin Sede PopayAin Vir a pagar Concepto Concepto Vir a pagar Valor neto a pagar Valor neto a pagar Nro. créditos Nro. créditos Vir crédito \$ 123.300 Vir crédito \$ 123.300 \$ 752.700 \$ 752.700 \$ 739,800 Vir matricula \$ 739,800 Vir matricula 0.% Descuento Descuento 0.% Mat. con dto: \$ 739,800 Mat. con dto: \$ 739.800 Valor Seguro Estudiantil \$ 12,900 Valor Seguro Estudiantil \$ 12,900 \$ 0 Recargo \$ 0 Recargo Dia Mes. Año Total a pagar Dia Mas Año. **Total a pagar** Valor Valor 2021 2021 11 12 \$ 752.700 ORDINARIA 11 1.2 \$ 752.700 ORDINARIA 2021 12 12 12 12 2021 \$ 852.700 RECARGO \$ 852,700 RECARGO ୍ୱାହ୍ର 13 13 12 2021 2021\$ 1.171.700 EXTEMPORANEA \$ 1.171.700 EXTEMPORANEA Solo es válido como comprobante de pago si Solo es válido como comprobante de pago si FGF-17 FGF-17 lleva el timbre de la máquina registradora lleva el timbre de la máquina registradora

#### INGRESA LOS DATOS QUE TE SOLICITAN Y DALE CLICK AL BOTÓN CONSULTAR

Una vez ingreses, la plataforma te pedirá No. de Identificación, el cual corresponderá al estudiante que realizará el pago y el # de Recibo, el cual hace referencia al # que contiene el recibo expedido por la oficina de Crédito y Cartera y/o haya sido generado desde el SIGA.

El número del recibo lo podrás ubicar en la parte superior derecha del formato.

#### Pagos en Línea Unicomfacauca

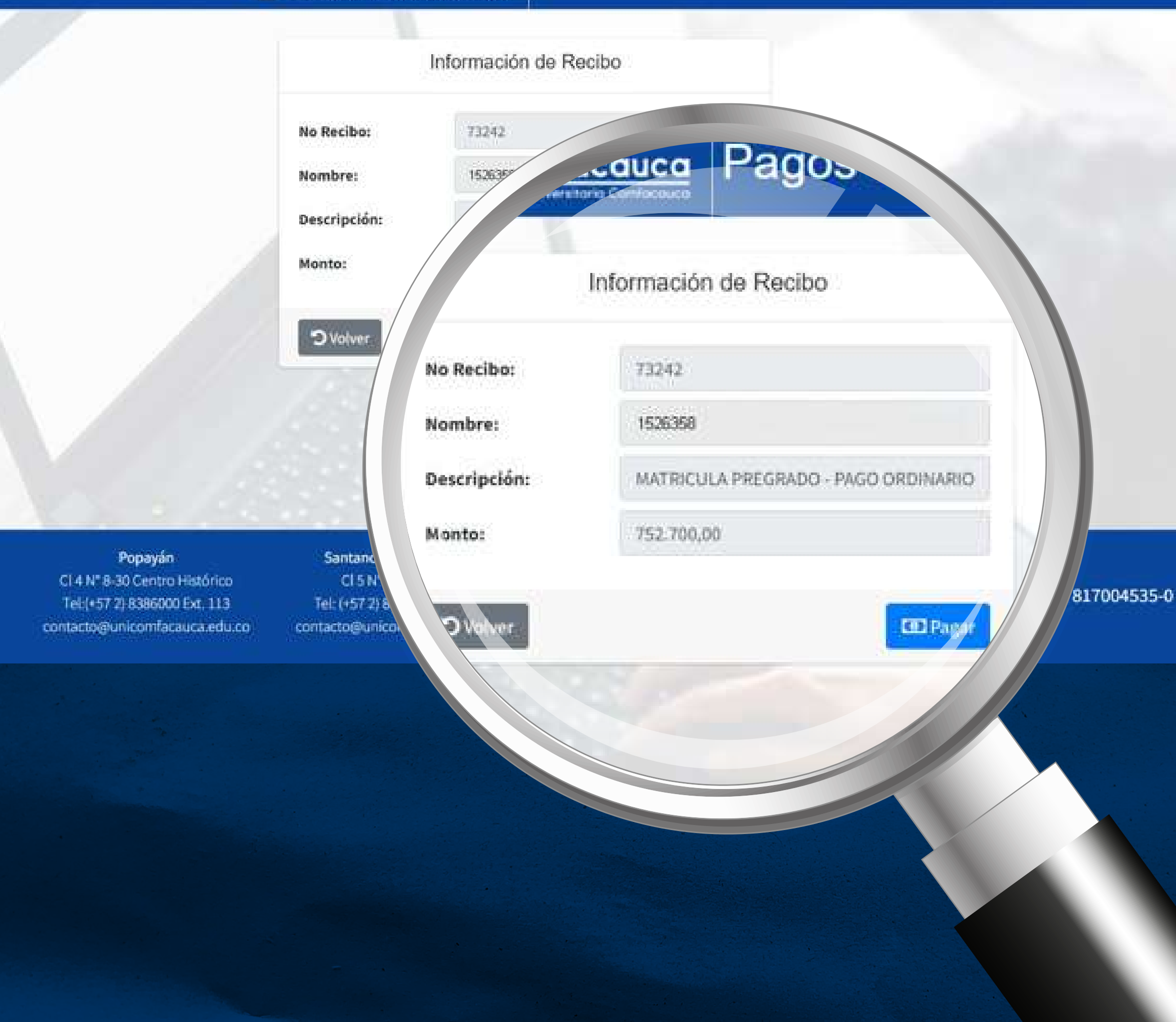

#### **REVISA LOS DATOS QUE APARECEN EN PANTALLA PARA PROCEDER AL PAGO**

Una vez se ingreses los datos, el sistema te muestra la información del pago que debes realizar, revisa los valores, los cuales deben coincidir con el recibo de pago.

> Posteriormente da click en el botón "pagar".

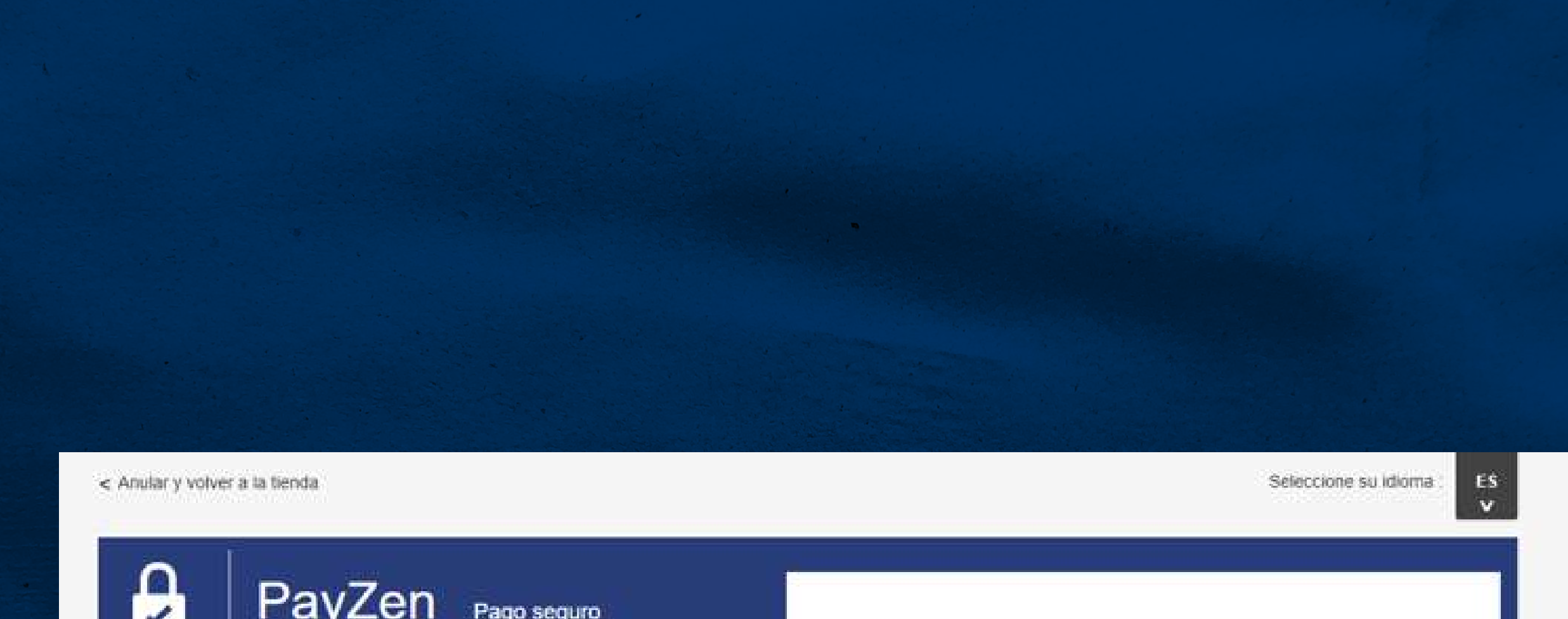

| https://www.unicomfacauca.edu.co |                |  |  |  |  |
|----------------------------------|----------------|--|--|--|--|
| Identificador de la tienda :     | 15823915       |  |  |  |  |
| Referencia pedido :              | 73242          |  |  |  |  |
|                                  | 752 700 00 000 |  |  |  |  |

#### Seleccione un medio de pago :

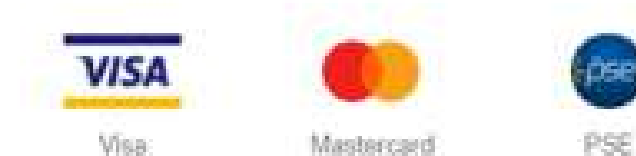

| https://www.unicomf          | acauca.edu.co  |
|------------------------------|----------------|
| Identificador de la tienda : | 15823915       |
| Referencia pedido :          | 73242          |
| Monto :                      | 752.700,00 COP |

/DSS

Pay Zen

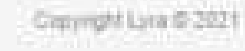

Autor book

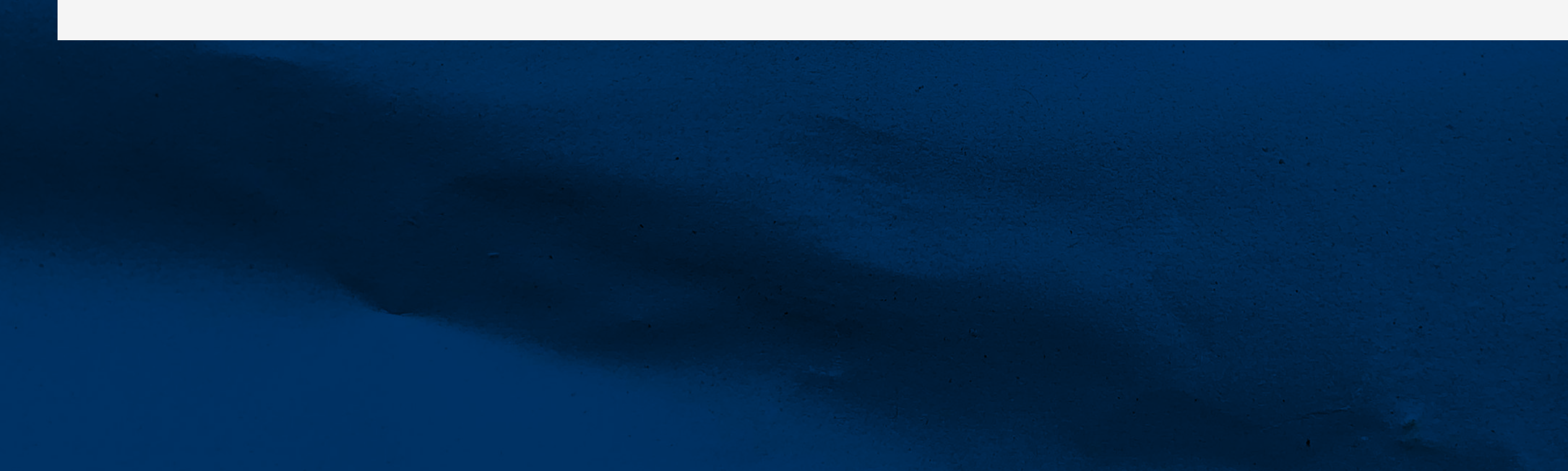

**CONOCE Y SELECCIONA** LOS MEDIOS DE **PAGO DISPONIBLES** 

La plataforma le muestra al estudiante los medios de pago dispuestos para realizar la transacción.

Escoge el que necesites y realiza el pago para finalizar el proceso.

Al final se generará tu recibo, el cual servirá de soporte en caso de que se llegue a requerir.

### EJEMPLO DE PAGO A TRAVÉS DE PSE

| a la tienda        |   |     |      |       | 4 |    |
|--------------------|---|-----|------|-------|---|----|
| - 1 1.00 TO 10.1-0 |   |     |      | ~~    |   |    |
|                    | - | 5.0 | æ 11 | 1 85. |   | ж. |

| Seleccione su idioma :     | ËS |
|----------------------------|----|
| Generative and individual. |    |

| 2                            | PayZen                                                           | Pago seguro                                                        | pse                         | Información del co         | mprador |
|------------------------------|------------------------------------------------------------------|--------------------------------------------------------------------|-----------------------------|----------------------------|---------|
|                              | https://www.unicomfa                                             | cauca.edu.co                                                       | Banco                       | BANCO AGRARIO              | v       |
| Identificad                  | tor de la tienda :                                               | 15823915                                                           | Tipo de persona             | Persona natural 🐱          |         |
| Referenci                    | a pedido :                                                       | 73242                                                              | Tipo de documento           | Cédula de ciudadanía       | ~       |
| Monto :                      |                                                                  | 752.700,00 COP                                                     | Número de<br>identificación | 123456789                  |         |
| a dirección d<br>ncuentra en | le este sitio de pago con el pre<br>una página segura y que puer | fijo "https" indica que usted se<br>de realizar su compra en línea | Nombre y apellidos          | Lyra Network               |         |
|                              | con toda tranquilid                                              | dad.                                                               | Teléfono                    | 987654321                  |         |
|                              |                                                                  |                                                                    | Correo electrónico          | pago-aceptado@lyra-network | com     |

< Volver a la tienda

VALIDAR

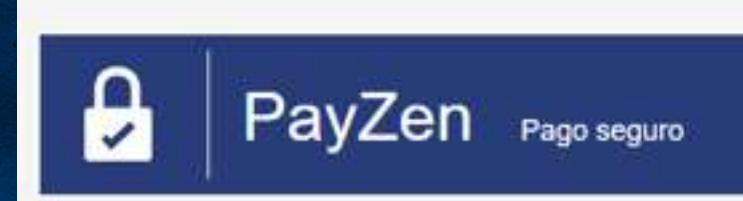

VOLVER A LA TIENDA

Seleccione su idi

#### Su solicitud de pago se ha registrado satisfactoriamente.

Recuerde : esta transacción ha sido realizada en modo de TEST.

#### Detalles del pago

TIENDA : Dirección URL Identificador de la tienda : Referencia pedido Unicomfacauca pruebas https://www.unicomfacauca.edu.co 15823915 73242

#### PSE : 752.700,00 COP

Fecha / Hora : Estado de la transacción Razón social del comercio : NIT del comercio : Institución financiera del comprador : Descripción del pago : Ticket ID : Número de autorización : Código de servicio : CUS : 02-12-2021 / 08:40:18 (GMT-5) APROBADA Unicomfacauca B170045350 BANCO AGRARIO

> 73242 617812 x0HHWNTZDe000 1001 31d0a81212854b3bat54

RECIBO

거

## EJEMPLO DE PAGO A TRAVÉS DE VISA

| 1 PayZen                    |               | 1                          |                      |            |   |
|-----------------------------|---------------|----------------------------|----------------------|------------|---|
|                             | ago seguro    | VISA                       | Datos del me         | dio de pag | 0 |
|                             |               | Número de tarjeta          | 497010000000014      |            |   |
| https://www.unicomfac       | auca.edu.co   | Válida hasta               | 06-Junio 👻           | 2022       | ~ |
| dentificador de la tienda : | 15823915      | CVV                        | ••• Ø (?)            |            |   |
| Referencia pedido :         | 74847         | Tipo del documento         | Cédula de ciudadania | ÷          |   |
| Monto :                     | 30.000,00 COP | de identidad :             |                      |            | _ |
|                             |               | Número del<br>documento de | 12345678             |            |   |

< Volver a la tienda

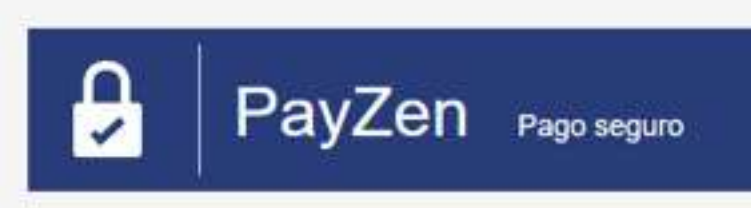

**VOLVER A LA TIENDA** 

Seleccione su idior

#### Su solicitud de pago se ha registrado satisfactoriamente.

Recuerde : esta transacción ha sido realizada en modo de TEST.

#### Detalles del pago

TIENDA Dirección URL Identificador de la tienda : Referencia pedido Unicomfacauca pruebas https://www.unicomfacauca.edu.co 15823915 74847

#### VISA Visa : 30.000,00 COP

Fecha / Hora : Número de tarjeta : Número de autorización : Número de afiliación ; Terminal ID : Número de transacción Redetian : Modo de pago : 02-12-2021 / 08:52:07 (GMT-5) 497010XXXXXX0014 643436 0019330539 TR005273

965312194559

1 cuota

RECIBO